# Format Configuration

이 문서는 CURVC Project Budget에서 Global Format을 설정하기 위한 정보를 공유하기 위해 작성되었다.

| Table of Contents                                                                                                    |   |
|----------------------------------------------------------------------------------------------------|---|
| <ul> <li>형식 설정         <ul> <li>통화 기호 설정</li> <li>통화 기호 위치</li> <li>숫자 그룹 개수</li> <li>소수점 자리수</li> <li>숫자 그룹 구분</li> <li>소수점 구분자</li> <li>날짜 형식</li> </ul> </li> </ul> | 자 |

## 형식 설정

CURVC Project Budget에서는 다음 항목에 대한 형식을 설정할 수 있습니다.

- 통화 기호 설정

- 동와 기오 설정
  통화 기호 위치 설정
  숫자 그룹 개수 설정
  소수점 자리 수 설정
  숫자 그룹 구분자 설정
  숫자 그룹 구분자 설정
  소수점 설정
  날짜 형식 설정

CURVC Project Budget에서 형식 설정을 위해 다음 절차를 따릅니다.

- 1. Jira System Administators 사용자로 로그인합니다.
- 2. 상단 메뉴에서 Add-ons를 클릭합니다.
- 2. 양전 에메에지 Add on S를 걸 됩니다. 3. Project budget에서 Format을 선택합니다. 4. 형식설정 우측 상단에서 편집 버튼을 선택합니다. 5. Display formats 창이 나타나면 아래를 참고하여 수정 후 갱신 버튼을 클릭합니다.

#### 통화 기호 설정

통화 기호 설정은 String 형태로 입력 받을 수 있습니다. 원, \$ 와 같은 기호로 입력합니다.

#### 통화 기호 위치

통화 기호는 앞 혹은 뒤로 설정할 수 있습니다.

 Front 상위에 설정된 통화 기호가 앞으로 표시됩니다. ex) \$100 End 상위에 설정된 통화 기호가 뒤로 표시됩니다.

#### 숫자 그룹 개수

ex) 100\$

숫자를 3자리 혹은 4자리로 그룹핑할 수 있습니다.

- none 그룹핑하지 않음
- 3 3자리로 그룹핑
- ex) 123,123,123 ■ 4 - 4자리로 그룹핑
- ex) 1234,1234,1234

## 소수점 자리수

소수점 표현 자리수를 설정할 수 있습니다.

- none 표현하지 않음
  1 1자리 표현 ex) 12.1
  2 2자리 표현 ex) 12.12
  3 3자리 표현 ex) 12.123

#### 숫자 그룹 구분자

숫자 그룹을 구분하기 위한 구분자를 선택할 수 있습니다.

- Comma(,)
- Dot(.) Space

## 소수점 구분자

소수점을 구분하기 위한 구분자를 선택할 수 있습니다.

- Comma(,)
- Dot(.)

### 날짜 형식

날짜 형식은 JQuery Date Format 형식을 따르고 있습니다. 다음 예제를 참고하시기 바랍니다.

- yy-MM-dd : 2018-January-06
  y-M-d : 18-Jan-6
  y-mm-d : 18-01-6
  M-d-yy : Jan-6-2018
  M d yy : Jan 6 2018

| ≡ ŸJIRA 대시보드 - 프                    | 로젝트 ▼ 이슈 ▼       | 보드 + BigPicture +       | 프로젝트 예산           | WBS Gantt-Chart | eazyBl   | 만들기 | 검색   | ٩       | r (9 -  | <b>*</b> - 💽- |
|-------------------------------------|------------------|-------------------------|-------------------|-----------------|----------|-----|------|---------|---------|---------------|
| 관리 Q JIRA 관리도구 검색                   | 4                |                         |                   |                 |          |     |      | R ALM D | emo 프로젝 | 트로 돌아가기       |
| 응용프로그램 프로젝트 이슈                      | 추가 기능 사용         | Display formats         |                   |                 |          |     | ×    |         |         |               |
| 에트온(ADD-ON)                         | 형식 설정            |                         |                   |                 |          |     | ŕ    |         |         | 편집            |
| 새 추가 기능 찾기                          | Edit display for | 통화 기호                   | 원                 |                 |          |     | - 18 |         |         |               |
| 애드온(Add-on) 관리                      | 통화 기호            | 통화 기호 위치                | End •             |                 |          |     |      |         |         |               |
| BIGPICTURE<br>Program configuration | 통화 기호 위치         | 숫자 그룹 개수                | none 🔻            |                 |          |     |      |         |         |               |
| Gantt configuration                 | 숫자 그룹 개석         | 소수점 자리수                 | none •            |                 |          |     |      |         |         |               |
| Risk configuration                  | 소수점 자리수          | 스키 그를 그녀지               | declen.desc       |                 |          |     |      |         |         |               |
| Roadmap configuration               | 숫자 그룹 구청         |                         | Comma(,)          | •               |          |     |      |         |         |               |
| WBS configuration                   | 소수점              | 소수점                     | Dot(.)            | 1,234,567,8     | 90원      |     |      |         |         |               |
| Working schedule                    |                  |                         | decdel.desc       |                 |          |     | •    |         |         |               |
| License                             | 날짜 형식            | This format affects the | Project Budget sc | reens.          |          | 갱신  | 달기 👘 |         |         |               |
| Enterprise license                  |                  |                         |                   | Example) 20     | 18-01-26 | _   | - 11 |         |         |               |
| Security                            |                  |                         |                   |                 |          |     |      |         |         |               |
|                                     |                  |                         |                   |                 |          |     |      |         |         |               |
| BEHAVIOURS                          |                  |                         |                   |                 |          |     |      |         |         |               |